# **Illustrated Parts & Service Map**

# HP Compaq dx7500 Business PC Small Form Factor Chassis

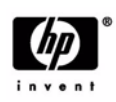

 $\ensuremath{\mathbb{O}}$  2008 Hewlett-Packard Development Company, L.P. The information contained herein is subject to change without notice. HP shall not be liable for technical or editorial errors or omissions contained herein. Intel, Pentium, Intel Inside, and the Intel logo are trademarks or registered trademarks of the Intel Corporation and its subsidiaries in the U. S. and other countries.

Document Number 506598-001. 1st Edition December 2008.

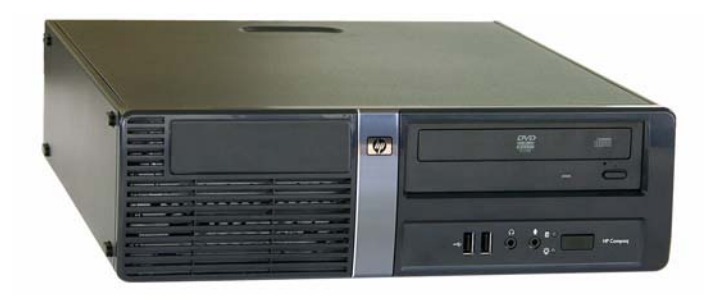

# **Key Specifications**

| Processor Type        | Intel Celeron, Pentium Dual-Core, Core2 Duo, Core2 Quad                                                                   |  |
|-----------------------|----------------------------------------------------------------------------------------------------|--|
| RAM Type              | DDR2-SDRAM DIMMs, PC2-6400 (800 MHz) non-ECC                                                                              |  |
| Maximum RAM Supported | 8 GB                                                                                                    |  |
| Expansion Slots       | <ul> <li>3 PCIe-x1 (full height)</li> <li>1 PCIe-x16 (full height)</li> </ul>                                             |  |
| Graphics Adapter      | Intel Graphics Media Accelerator X4500HD with DX10 sup-<br>port                                                           |  |
| Integrated Audio      | Realtek ALC888S HD Audio                                                                                                  |  |
| Drive Support         | <ul> <li>1 hard disk drives</li> <li>1 optical disk drives</li> <li>1 floppy diskette drive, media card reader</li> </ul> |  |
| Power supply          | 250W PFC                                                                                                    |  |
| I/O Interfaces        | PS/2 (keyboard & mouse), VGA, DVI-D, 1394, SPDIF in & out, line in, line out, mic in, RJ-45, USB 2.0 (6)                  |  |

# **Spare Parts**

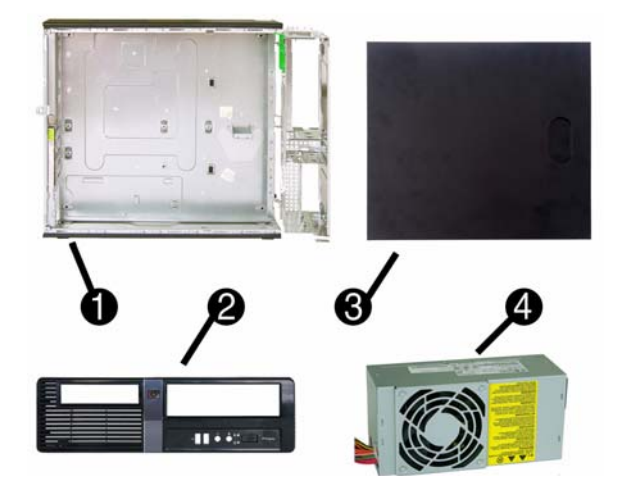

#### System Unit

| 1 | Chassis                 | n/a        |
|---|-------------------------|------------|
| 2 | Front bezel             | 487747-001 |
| 3 | Access panel            | 509438-001 |
| 4 | Power supply, 250W, PFC | 447585-001 |
| * | 5.25-inch bezel blank   | 335937-001 |

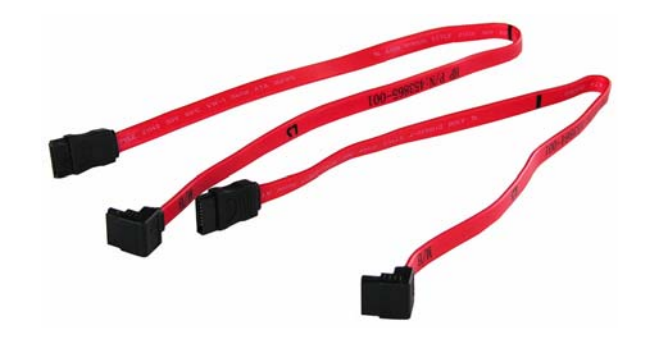

#### Cables

| 1 | SATA hard drive cable, 15 inch, 1 straight end, 1 right angled end | 454704-001 |
|---|--------------------------------------------------------------------|------------|
| * | DMS-59 to dual VGA cable                                           | 463023-001 |
| * | Adapter, DVI to VGA                                                | 202997-001 |

\*Not shown

#### Keyboards (not illustrated)

| PS/2, Basic<br>USB, Basic |      | 435302-xxx<br>435382-xxx   |      |
|---------------------------|------|----------------------------|------|
| Arabic                    | -171 | LA Spanish                 | -161 |
| Belgian                   | -181 | Norwegian                  | -091 |
| BHCSY                     | -B41 | People's Republic of China | -AA1 |
| Brazilian Portuguese      | -201 | Portuguese                 | -131 |
| Bulgarian                 | -261 | Romanian                   | -271 |
| Czech                     | -221 | Russian                    | -251 |
| Danish                    | -081 | Saudi Arabia               | -DE1 |
| Finnish                   | -351 | Slovakian                  | -231 |
| French                    | -051 | South Korea                | -KD1 |
| French Canadian           | -121 | Spanish                    | -071 |
| German                    | -041 | Swedish                    | -101 |
| Greek                     | -151 | Swiss                      | -111 |
| Hebrew                    | -BB1 | Taiwanese                  | -AB1 |
| Hungarian                 | -211 | Thai                       | -281 |
| International             | -B31 | Turkish                    | -141 |
| International English     | -L31 | U.S.                       | -001 |
| Italian                   | -061 | U.K.                       | -031 |
| Japanese                  | -291 |                            |      |

#### Mass Storage Devices (not illustrated)

| Diskette drive with bezel                                | 431452-001 |
|----------------------------------------------------------|------------|
| 16X SATA DVD±RW and CD-RW drive with LightScribe         | 447310-001 |
| 16X SATA DVD-ROM drive                                   | 419496-001 |
| 500 GB, 7200-RPM SATA hard drive, 3.5-inch               | 457909-001 |
| 320 GB, 7200-RPM SATA hard drive, 3.5-inch               | 497731-001 |
| 250 GB, 7200-RPM SATA hard drive, 3.5-inch               | 449980-001 |
| 160 GB, 10000-RPM SATA hard drive, 2.5-inch with adapter | 449979-001 |
| 80 GB, 7200-RPM SATA hard drive, 3.5-inch                | 449978-001 |

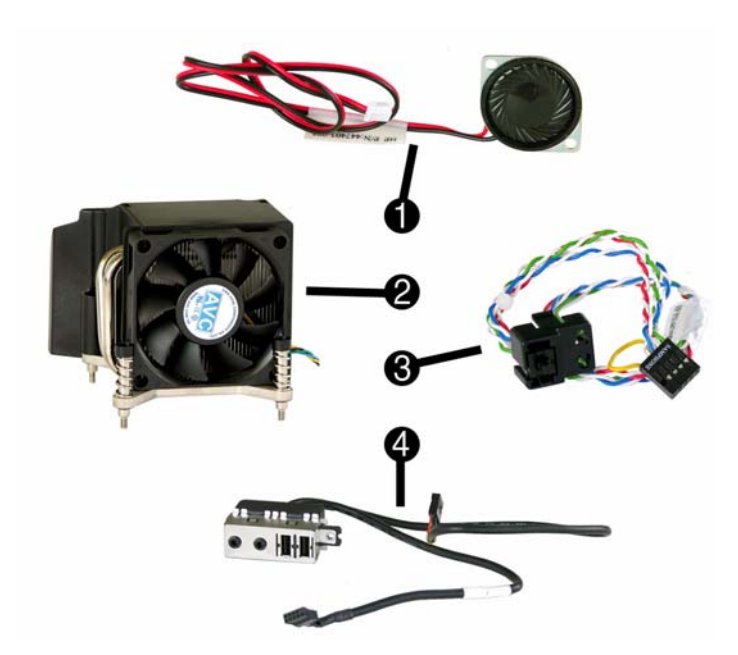

# Miscellaneous Parts

| 1 | Internal speaker                                               | 505611-001 |
|---|----------------------------------------------------------------|------------|
| 2 | Heat sink with alcohol pad and factory-applied thermal grease  | 514231-001 |
| 3 | Power switch/LED assembly                                      | 447590-001 |
| 4 | Front I/O, 2 USB assembly                                      | 487745-001 |
| * | Media card reader, 3.5-inch, includes 5.25-inch conversion kit | 480033-001 |
| * | Foot kit                                                       | 370708-001 |
| * | Mouse, PS2, optical                                            | 417966-001 |
| * | Mouse, optical                                                 | 390938-001 |
| * | Mouse, laser                                                   | 459821-001 |
| * | Modem cable                                                    | 198220-001 |

\*Not shown

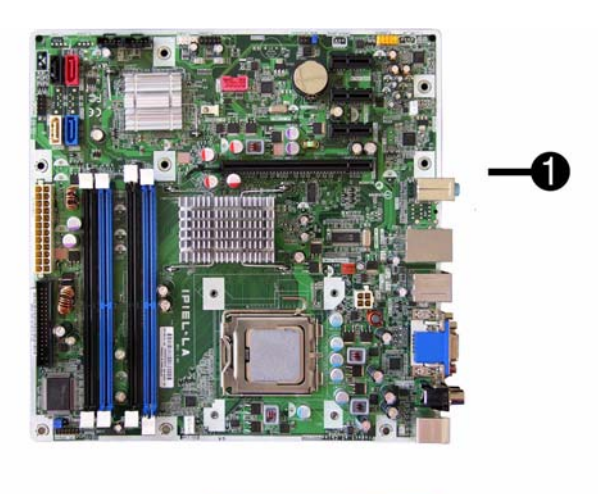

#### Standard and Optional Boards

 System boards with thermal grease, alcohol pad, and CPU socket cover

 1
 System board

 487741-001

| Mei                                                             | mory modules (PC2-6400, CL6)                                                                                         |            |  |  |
|-----------------------------------------------------------------|----------------------------------------------------------------------------------------------------|------------|--|--|
| 2                                                               | 512 MB                                                                                                    | 418952-001 |  |  |
| 2                                                               | 1 GB                                                                                                    | 418951-001 |  |  |
| 2                                                               | 2 GB                                                                                                    | 457624-001 |  |  |
| Mei                                                             | nory modules (PC2-5300, CL5)                                                                                         |            |  |  |
| 2                                                               | 1 GB                                                                                                    | 398038-001 |  |  |
| Oth                                                             | er boards                                                                                                    |            |  |  |
| *                                                               | Saffron WLAN 802.11b/g/n for use world-wide, includes bracket                                                        | 498307-001 |  |  |
| *                                                               | Agere International 56K LSI v92 modem, includes bracket                                                              | 490689-001 |  |  |
| *                                                               | ATI HD2400 (RV610) 256-MB graphics card, one DMS59 connector and one S-Video connector, low profile with ATX bracket | 462477-001 |  |  |
| *                                                               | ATI HD3470 (RV620) 256-MB graphics card, one DP 1.1a connector, one dual-link DVI connector, includes bracket        | 483951-001 |  |  |
| *                                                               | Intel Gigabit NIC, includes bracket                                                                                  |            |  |  |
| *                                                               | Full height adapter board, NIC, PCIe                                                                                 |            |  |  |
| Inte                                                            | Intel Celeron Processors with alcohol pad and thermal grease                                                         |            |  |  |
| *                                                               | E1400, 2.0 GHz, 512-KB L2 cache, dual core                                                                           | 491574-001 |  |  |
| *                                                               | E1200, 1.6 GHz, 512-KB L2 cache, dual core                                                                           | 468589-001 |  |  |
| Inte                                                            | Intel Pentium Dual Core Processors with alcohol pad and thermal grease                                               |            |  |  |
| *                                                               | E5200, 2.5 GHz, 2-MB L2 cache                                                                                        | 503382-001 |  |  |
| *                                                               | E2200, 2.2 GHz, 1-MB L2 cache                                                                                        | 465216-001 |  |  |
| Inte                                                            | Intel Core 2 Quad Processors with alcohol pad and thermal grease                                                     |            |  |  |
| *                                                               | Q9550, 2.83 GHz, 12-MB L2 cache                                                                                      | 465758-001 |  |  |
| *                                                               | Q9400, 2.66 GHz, 6-MB L2 cache                                                                                       | 497733-001 |  |  |
| *                                                               | Q8200, 2.33 GHz, 4-MB L2 cache                                                                                       | 503381-001 |  |  |
| *                                                               | Q6600, 2.4 GHz, 8-MB L2 cache                                                                                        | 452451-001 |  |  |
| Intel Core 2 Duo Processors with alcohol pad and thermal grease |                                                                                                    |            |  |  |
| *                                                               | E8600, 3.33 GHz, 6-MB L2 cache                                                                                       | 497732-001 |  |  |
| *                                                               | E8500, 3.16 GHz, 6-MB L2 cache                                                                                       | 466170-001 |  |  |
| *                                                               | E8400, 3.00 GHz, 6-MB L2 cache                                                                                       | 466169-001 |  |  |
| *                                                               | E7300, 2.66 GHz, 3-MB L2 cache                                                                                       | 500134-001 |  |  |
|                                                                 |                                                                                                    |            |  |  |

\* Not shown

# Modem RJ-11 adapters (not illustrated)

| Czechoslovakian | 234963-225 | Polish         | 316904-241 |
|-----------------|------------|----------------|------------|
| French          | 316904-051 | Saudi Arabian  | 316904-AR1 |
| Greek           | 316904-151 | Scandinavian   | 382848-DH1 |
| Hungarian       | 234963-215 | Turkish        | 316904-141 |
| Israel          | 316904-BB1 | United Kingdom | 158593-035 |

System Board

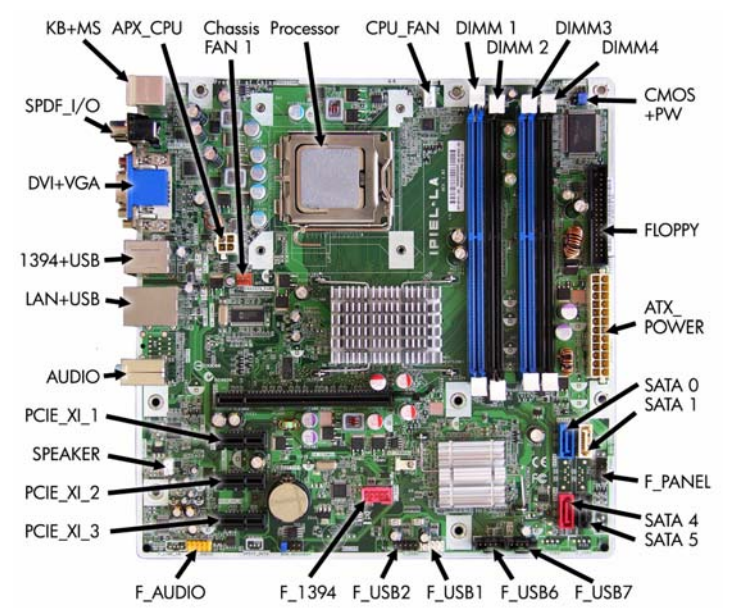

#### System Board Connectors and Jumpers (component location may vary)

| 0,000         |                                     | (                | ····, ···,                                |
|---------------|-------------------------------------|------------------|-------------------------------------------|
| CMOS+PW       | CMOS/Password header                | F_USB2           | Media card reader connector               |
| 1394+USB      | Stacked 1394/Double USB connector   | F_USB6           | 3rd USB header                            |
| LAN+USB       | Stacked RJ-45/Double USB connectors | F_USB7           | 4th USB header                            |
| PCIE_X1_1     | PCIe X1,slot 1                      | CHASSIS_<br>FAN1 | Rear fan connector                        |
| PCIE_X1_2     | PCIe X1, slot 2                     | F_AUDIO          | Front audio connector                     |
| PCIE_X1_3     | PCIe X1, slot 3                     | SATA0            | Primary SATA hard drive                   |
| PCIE_X16      | PCIe X16, slot                      | SATA1            | 1st SATA optical drive                    |
| DVI+VGA       | Stacked DVI/VGA connector           | SATA4            | 2nd SATA hard drive                       |
| AUDIO         | Double stack audio connector        | SATA5            | 2nd SATA optical drive                    |
| ATX_<br>POWER | Main power connector                | F_1394           | 1394 header                               |
| ATX_CPU       | CPU power connector                 | DIMM 1           | Memory socket 1                           |
| F_PANEL       | Front panel connector               | DIMM 2           | Memory socket 2                           |
| SPEAKER       | Internal speaker connector          | DIMM 3           | Memory socket 3                           |
| CPU_FAN       | CPU/heatsink fan connector          | DIMM 4           | Memory socket 4                           |
| FLOPPY        | Diskette drive connector            | PROCES-<br>SOR   | Processor socket                          |
| F_USB1        | 1st USB header                      | SPDIF_I/O        | Digital line-in/line-out audio connectors |
| KB+MS         | Keyboard/mouse connector            |                  |                                           |
|               |                                     |                  |                                           |

# POST Audible Codes

| Beeps                                                                | Meaning                                                                     | Recommended Action                                                                                                    |
|----------------------------------------------------------------------|-----------------------------------------------------------------------------|----------------------------------------------------------------------------------------------------|
| 1 short beep and 1 long beep<br>followed by a three second<br>pause  | Bad memory or<br>memory configura-<br>tion error.                           | Check that the memory modules have<br>been installed correctly and that proper<br>modules are used.                                                                                                    |
| 2 short beeps and 1 long<br>beep followed by a three<br>second pause | No graphics card<br>installed or graphics<br>card initialization<br>failed. | For systems with a graphics card:<br>1. Reseat the graphics card. Power on<br>the system.                                                                                                    |
|                                                                      |                                                                             | <ol> <li>Replace the graphics card.</li> <li>Replace the system board.</li> <li>For systems with integrated graphics,<br/>replace the system board.</li> </ol>                                                                                                    |
| 3 short beeps and 1 long beep followed by a three                    | CPU configuration<br>error or invalid CPU                                   | 1. Upgrade the BIOS to proper ver-<br>sion.                                                                                                    |
| second pause                                                         | graphics card initial-<br>ized.                                             | 2. Change the processor.                                                                                                    |
| 1 short beep followed by a                                           | No legacy floppy                                                            | 1. Check cable connections.                                                                                                    |
| one second pause drive or optical drive found.                       |                                                                             | 2. Run the Computer Setup utility and ensure the device port is enabled.                                                                                                    |
| 2 short beeps followed by a three second pause                       | No floppy diskette or CD found.                                             | 1. Check the type of drive that you are<br>using and use the correct media<br>type.                                                                                                    |
|                                                                      |                                                                             | 2. Replace the diskette or CD with a new one.                                                                                                    |
| 3 short beeps followed by a three second pause                       | Flashing not ready<br>(missing utility or<br>BIOS image file,<br>etc.)      | Upgrade the BIOS to proper version.                                                                                                    |
| 4 short beeps followed by a                                          | Flashing operation                                                          | 1. Verify the correct ROM.                                                                                                    |
| three second pause                                                   | nas failed (checksum<br>error, corrupted<br>image, etc.)                    | <ol> <li>Flash the ROM if needed.</li> <li>If an expansion board was recently<br/>added, remove it to see if the prob-<br/>lem remains.</li> <li>Clear CMOS.</li> <li>If the message disappears, there may<br/>be a problem with the expansion<br/>card.</li> <li>Replace the system board.</li> </ol> |
| 5 short beeps followed by a three second pause                       | BIOS recovery was<br>successful                                             | No action required.                                                                                                    |

#### System Setup and Boot

Basic system information regarding system information, setup, power management, hardware, and passwords is maintained in the Setup Utility held in the system ROM. The Setup Utility is accessed by pressing the F10 key when prompted (on screen) to do so during the boot sequence. If the screen prompt opportunity is missed, a restart will be necessary. For more information about Setup Utilities refer to the Service Reference Guide.

#### **Computer Setup Menu**

| Heading  | Option / Description                                                         |                                                                                                    |  |
|----------|------------------------------------------------------------------------------|----------------------------------------------------------------------------------------------------|--|
| Main     | System Time                                                                  | Allows you to set system time.                                                                                                    |  |
|          | System Date                                                                  | Allows you to set system date.                                                                                                    |  |
|          | Language                                                                     | Allows you to select the language.                                                                                                    |  |
|          | Floppy Diskette A                                                            | Allows you to set to Disabled, 1.44 MB 3.5", Not Installed.                                                                                                    |  |
|          | 1st Drive<br>2nd Drive<br>3rd Drive*<br>4th Drive*<br>5th Drive<br>6th Drive | Allow you to: view capacity, transfer mode. Also allows<br>you to run HDD self-test for selected channel: SMART<br>status check, SMART short self test, SMART extended<br>self test.<br>*3rd and 4th Drive not used.                                                                                   |  |
|          | System Information                                                           | Allows you to view installed memory, memory banks 1-<br>4, BIOS revision, core version, model number, product<br>number, asset tag (press <b>Enter</b> to change).                                                                                                    |  |
| Advanced | СРИ Туре                                                                     | View only.                                                                                                    |  |
|          | CPU Speed                                                                    | View only.                                                                                                    |  |
|          | Cache RAM                                                                    | View only.                                                                                                    |  |
|          | Primary Video<br>Adapter                                                     | Allows you to select boot display device when more<br>than 2 video options are offered by system: Integrated<br>(Onboard), PCI, PCI-Ex16, PCI-Ex1.                                                                                                    |  |
|          | Onboard Video Mem-<br>ory Size                                               | 1 MB, 8 MB.                                                                                                    |  |
|          | PS/2 Mouse                                                                   | Disable/enable/auto detect                                                                                                    |  |
|          | USB Ports                                                                    | Disable/enable all USB ports.                                                                                                    |  |
|          | Onboard LAN                                                                  | Disable/enable onboard LAN controller.                                                                                                    |  |
|          | Onboard LAN Boot<br>ROM                                                      | Disable/enable the boot ROM of the onboard LAN chip.                                                                                                    |  |
|          | SATA1 Controller                                                             | Disable/enable the SATA1 controller                                                                                                    |  |
|          | SATA1 Controller<br>Mode                                                     | If SATA1 controller enabled, allows you to set the mode to IDE, AHCI, or RAID.                                                                                                    |  |
|          | Onboard Audio                                                                | Auto/disable/enable.                                                                                                    |  |
|          | Internal Speaker                                                             | Disable/enable.                                                                                                    |  |
|          | Supervisor Password                                                          | Allows you to view the supervisor password.                                                                                                    |  |
|          | User Password                                                                | Allows you to view the user password.                                                                                                    |  |
|          | Onboard 1394                                                                 | Disable/enable all 1394 ports.                                                                                                    |  |
|          | Change Supervisor<br>Password                                                | Allows you to change the supervisor password.                                                                                                    |  |
| Power    | After AC Power Fail-<br>ure                                                  | Allows you to select system restart behavior after power<br>loss: Stay off, Power on, Auto.                                                                                                    |  |
|          | XD                                                                           | Disable/enable XD bit.                                                                                                    |  |
|          | Virtualization Tech-<br>nology                                               | Disable/enable.                                                                                                    |  |
| Boot     | Boot-time Diagnostic<br>Screen                                               | Disable/enable POST diagnostic messages display.                                                                                                    |  |
|          | 1st Boot Device, 2nd<br>Boot Device, 3rd<br>Boot Device, 4th Boot<br>Device  | Allows you to specify which device groups will boot<br>first, second, third, and fourth or to disable any<br>of the four: Floppy group, CD-ROM group, Hard drive<br>group, Network boot group. MS-DOS drive lettering<br>assignments maybe apply after a non-MS-DOS operat-<br>ing system has started. |  |
|          | Floppy Group Boot<br>Priority                                                | Specifies boot device priority within removable devices.                                                                                                    |  |
|          | CD-ROM Boot Prior-<br>ity                                                    | Specifies boot device priority within CD/DVD drives.                                                                                                    |  |
|          | Hard Drive Boot Pri-<br>ority                                                | Specifies boot device priority within hard drives.                                                                                                    |  |
|          | Network Group Boot<br>Priority                                               | Specifies boot device priority within bootable network devices.                                                                                                    |  |
| Exit     | Exit Saving Changes                                                          | Press Enter to exit saving changes.                                                                                                    |  |
|          | Exit Discarding<br>Changes                                                   | Press Enter to exit discarding changes.                                                                                                    |  |
|          | Load Setup Defaults                                                          | Press Enter to load setup defaults.                                                                                                    |  |
|          | Discard Changes                                                              | Press Enter to discard changes.                                                                                                    |  |
|          | Save Changes                                                                 | Press Enter to save changes.                                                                                                    |  |

#### **Boot Block Emergency Recovery Mode**

Boot Block Emergency Recovery Mode permits system recovery in the unlikely event of a ROM flash failure. For example, if a power failure were to occur during a BIOS upgrade, the ROM flash would be incomplete. This would render the system BIOS unusable. The Boot Block is a flash-protected section of the ROM that contains code that checks for a valid system BIOS image when the system is turned on.If the system BIOS image is valid, the system starts normally.

- If the system BIOS image is not valid, a failsafe Boot Block BIOS provides enough support to search removable media for BIOS image files. If an appropriate BIOS image file is found, • it is automatically flashed into the ROM.

When an invalid system BIOS image is detected, the system power LED will blink red 8 times, one blink every second. Simultaneously, the speaker will beep 8 times. If the portion of the system ROM containing the video option ROM image is not corrupt, Boot Block Emergency Recovery Mode will be displayed on the screen.

To recover the system after it enters Boot Block Emergency Recovery Mode, complete the following steps:

#### Boot Block Recovery

- 1. Remove any bootable media from the computer and turn off power.
- 2. Insert a USB flash device or CD containing the BIOS image file in the root directory. The media must be formatted using the FAT12, FAT16, or FAT32 file system.
- 3. Turn on power to the system.

4. The system automatically reprograms the ROM.

NOTE: BitLocker prevents Windows Vista from booting when a CD containing the BIOS image file is in an optical drive. If BitLocker is enabled, remove this CD before attempting to boot to Windows Vista.

#### **Password Security**

The Supervisor password is used to authorize the capability to change BIOS Setup options. The User password is used to authorize the capability to change non-critical BIOS Setup options only, such as system date and system time.

- To create a user password, a supervisor password should be activated first. If both Supervisor and User passwords are activated and the correct Supervisor password is entered, all read/write options can be modified. .
- If both Supervisor and User passwords are activated and the correct User password is entered, all options that cannot be modified must be displayed as read-only. When a password was not activated, the field displays as "Disabled".

#### Establishing a Supervisor password in Computer Setup

- 1. Turn on or restart the computer. If you are in Windows, click Start > Shut Down > Restart the Computer.
- 2. As soon as the computer is turned on, press F10 when the monitor light turns green to enter Computer Setup. Press Enter to bypass the title screen, if necessary. If you do not press F10 when prompted, a restart will be necessary.
- 3. Select Advanced, and then select Supervisor Password.
- 4. Before exiting, click File > Save Changes and Exit.

#### Changing a Supervisor or User password

If the system is equipped with an embedded security device, refer to the HP ProtectTools Security Manager Guide at http://www.hp.com.

- 1. Turn on or restart the computer. If you are in Windows, click Start > Shut Down > Restart the Computer.
- 2. As soon as the computer is turned on, press F10 before the computer boots to the operating system to enter Computer Setup
- 3. Select the Advanced menu, select Change supervisor password or Change user password, press Enter to modify the password, and then type the new password. NOTE: Type the new password carefully since the characters do not appear on the screen.
- 4. Press Enter.

The new password will take effect the next time the computer is restarted.

#### **Disabling a Supervisor or User password**

If the system is equipped with an embedded security device, refer to the HP ProtectTools Security Manager Guide at http://www.hp.com.

- 1. Turn on or restart the computer. If you are in Windows, click Start > Shut Down > Restart the Computer.
- 2. As soon as the computer is turned on, press F10 when the monitor light turns green to enter Computer Setup
- 3. Select the Advanced menu, select Change supervisor password or Change user password, and then press Enter twice to disable the password.

# 4. Press Enter.

#### **HP Insight Diagnostics**

Diagnostic functions are provided by the Setup Utility (in system ROM) and by HP Insight Diagnostics. The HP Insight Diagnostics utility allows you to view information about the hard-ware configuration of the computer and perform hardware diagnostic tests on the subsystems of the computer. The utility simplifies the process of effectively identifying, diagnosing, and isolating hardware issues

Insight Diagnostics may be downloaded from the HP Web site using the following procedure:

- 1. Go to www.hp.com
- 2. Click the Software & Download driver link
- 3. Enter the product number (for example, dc7500) in the text box and press the Enter key.
- 4. Select the specific product.
- 5. Select the OS.
- 6. Click the Diagnostics link.

7. Select HP Insight Diagnostics Offline Edition.

- 8. Click Download.
- NOTE: The download includes instructions on how to create a bootable CD.

# **Clearing CMOS**

- 1. Turn off the computer and any external devices, and disconnect the power cord from the power outlet.
- 2. Remove the chassis access panel.
- 3. Locate the jumper labeled E69
- 4. Remove the blue CMOS jumper from pins 4 and 6 and put the jumper on pins 2 and 4. This clears CMOS.
- 5. Put the jumper back on pins 4 and 6.
- 6. Replace the chassis access panel and reconnect the power cord.
- 7. Turn on the computer and allow it to start.